# すぐできる! ドメイン認証の設定方法

・確認

利用中のDNSサーバはどのサービスか確認し、ログインする。 例)お名前.com、さくらインターネット、XSERVER、ロリポップなど

→ドメインを管理しているDNSサーバにドメイン認証を設定します。

# SPFレコードの設定

### SPFレコードの設定方法

### ①設定状況を確認する

### <u>https://dmarcian.com/spf-survey/</u> ↑ このサイトの入力欄にドメインを入力し、 既存のSPFレコードの設定状況を確認する。

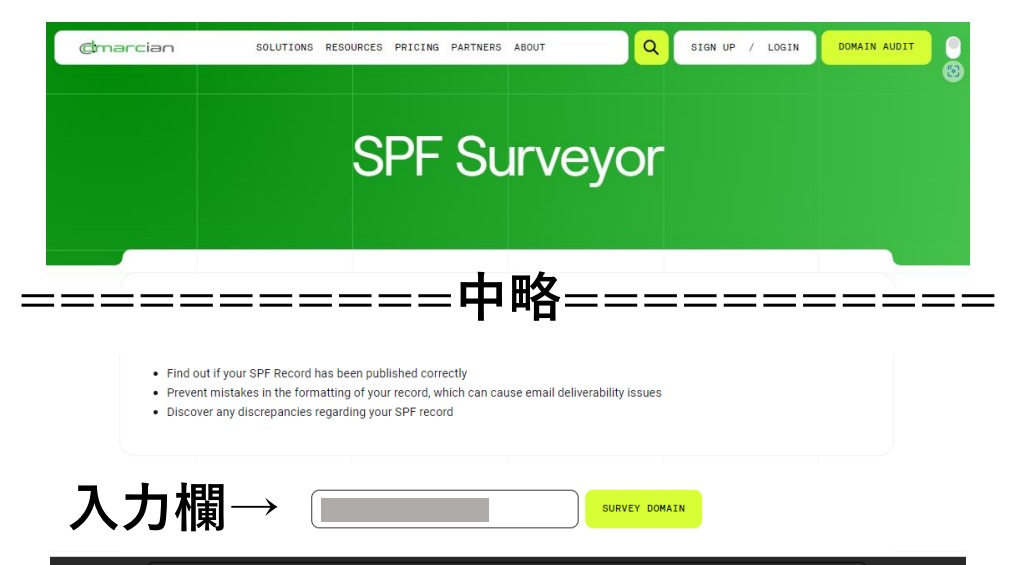

# SPFレコードの設定方法

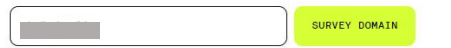

### ②-A 既存のSPFレコードがある場合

ここに設定されている内容が表示されます→

High five! Your SPF record is valid, but... we noticed you don't have a dmarcian account. No problem, you can start a free 14-day trial and we can help you on your journey towards DMARC compliance.

Access/bookmark this inspection at https://dmarcian.com/spf-survey/?domain=haihaimail.jp

| .ne |
|-----|
|     |

既存のSPFレコードに配配メールのレコード「include:spf.haihaimail.jp」 を追加してください。

例) 既存のレコード: v=spf1 include:test.com ip4:000.00.000 ~all 追加後のレコード: v=spf1 include:test.com ip4:000.00.000 include:spf.haihaimail.jp ~all

### SPFレコードの設定方法

### ②-B 既存のSPFレコードが<mark>無い</mark>場合

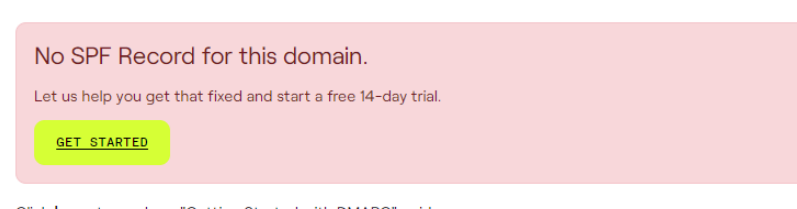

SURVEY DOMAIN

Click here to read our "Getting Started with DMARC" guide. Access/bookmark this inspection at https://dmarcian.com/spf-survey/?domain=jupita.biz

### 下記内容に沿って、DNSサーバにレコード追加してください。

ホスト名 :そのまま レコードタイプ:TXT 内容 :v=spf1 ip4:送信メールサーバのIPアドレス include:spf.haihaimail.jp ~all

※「ip4:送信メールサーバのIPアドレス」は、そのドメインで利用するメール送信サーバのIPをご入力ください

# **DKIM署名の設定**

①配配メール管理画面の設定をする
各種設定 > システム設定タブ > 基本設定
DKIM署名付きメール送信「利用する」 → 変更

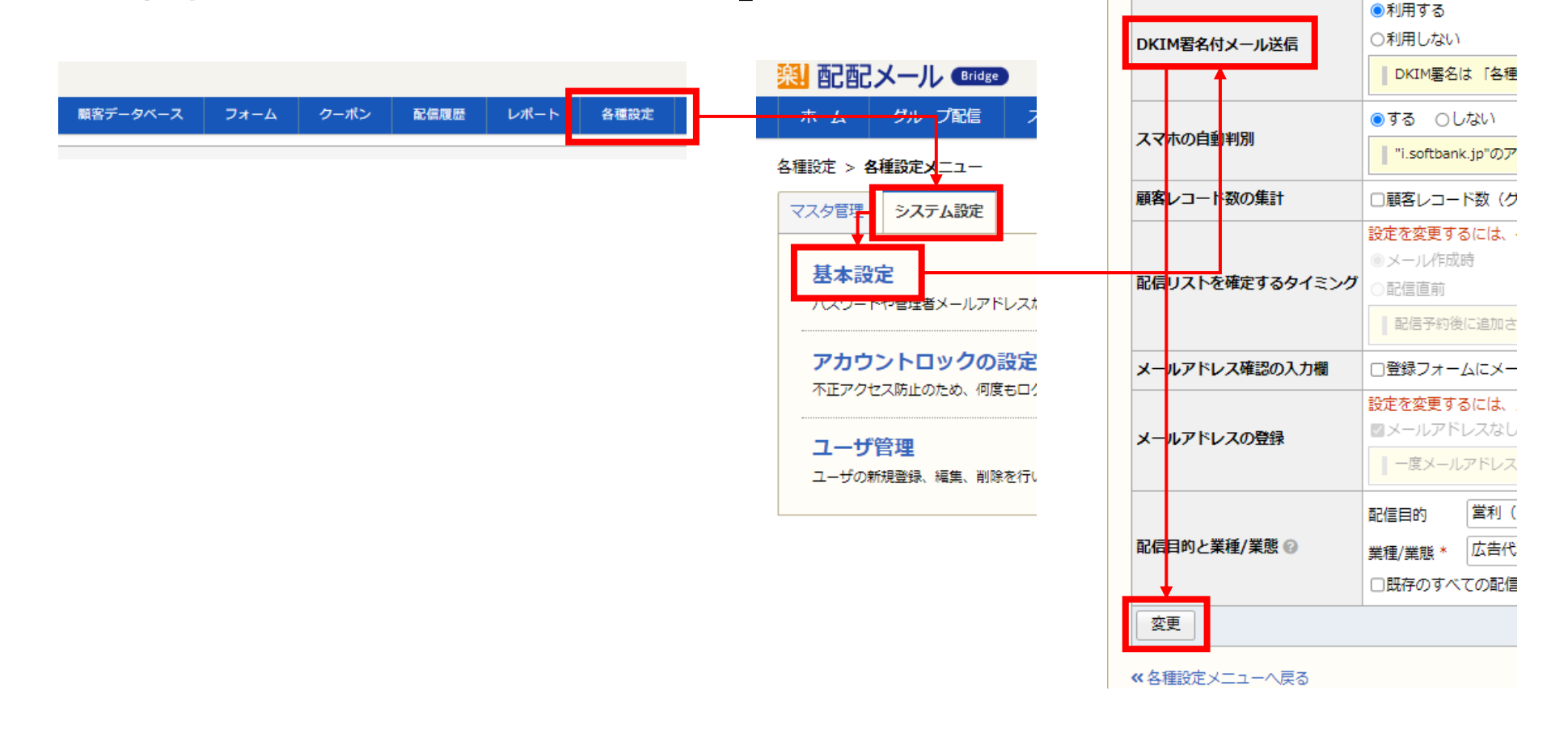

# ①配配メール管理画面の設定をする 各種設定 > Fromの設定 > DKIMの設定 > 新規登録 セレクタ・ドメインを入力 → 登録

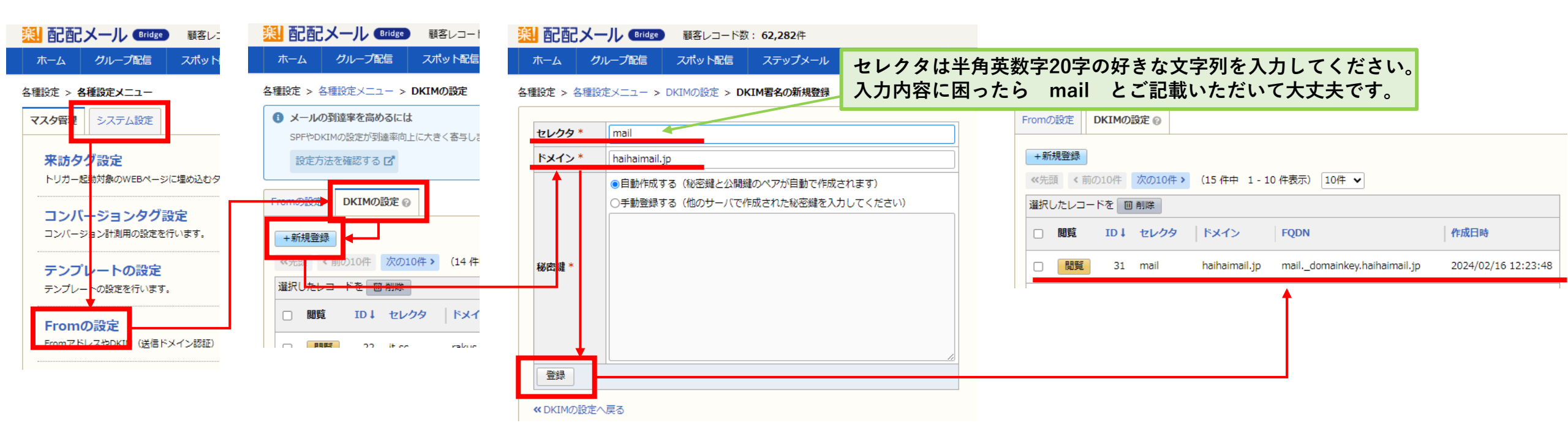

①配配メール管理画面の設定をする
各種設定 > Fromの設定 > 署名の設定
DKIM署名「作成者署名」 → 登録
DKIMの設定タブ > BINDでの設定例を表示 > <u>表示の情報をDNSへ登録</u>

Fromの設定 DKIMの設定 🛯 ID 31 +新規登録 セレクタ mail ≪先頭 <前の10件 次の10件 > (29件中 1-10件表示) 10件 マ ID haihaimail.ip 選択したレコードを 回 削除 mail. domainkey.haihaimail.jp FODN ----BEGIN PRIVATE KEY-----MIICdQIBADANBgkqhkiG9w0BAQEFAASCA18wggJbAgEAAoGBANggKyaAfS8tC3/G □ ID↓ 編集 差出人名 メールアドレス DKIM署名 DKIM署名設定案内 ▶ 署名の設定 52 編集 test@hainaimail.jp はし 秘密鍵 DKIMの 鍵の 選択 DKIMの設定 @ Fromの設定 From:DKIM署名設定案内<test@haihaimail.jp> G/TOAY6HuKX5cZxtovo3JxJxIxBqAIct9s2KQuBHDUdK/AHEMYhZT9wE8uRc9QmE W3HcUcGW13mg +新規登録 ----END PRIVATE KEY-----このFromで利用するDKIM署名を選択してください。 <u>«ΤΟ ΕΜΑΠΟΡΩ-ΑΟΩΤΗΣΤΟ ΕΒΑΠΙΙΑΑΑΟΝΑΤΟ ΒΙ ΟΚΡΑΟΤΥΙ Ο ΑΜΑΠΟΙΙ ΟΗ ΛΑΗΣΟΡΟΠΤΑ 7ΗΡΕΕΟ ΕΛΘΙ</u> **《**先頭 <前の10件 次の10件 > (15 件中 1 - 10 件表示) 10件 ∨ 署名なし yg5XTr/TcUoTuFSLecH6/Ebwvziy1gUkJY2AXhveTFjqDUR/3mm34CX13hKIsmFCUUIDAUAB ○第三者署名(hm20230622.\_domainkey.hm-f.jp) 選択したレコードを 👖 削除 公開鍵はDNSに登録していただく必要があります。コピーしてご利用ください DKIM署名 作成者署名 公開鍵 BINDでの設定例を非表示にする セレクタ |ドメイン FODN 閲覧 ID 1 mail.\_domainkey.haihaimail.jp mail downinkers bailbainsil in INITYT ".-DVINI.--NICENAOCCO-COILODOEDADI ~ :G4 ΈЬ 閲覧 31 mail haihaimail.jp mail.\_domainkey.haihaima 登録 キャンセル wyziyIg0kJY2AXhyelFiqDQR73mm34CXI3hKIsmFC0QIDAQAB 最終更新:2024/02/16 12:23:48(佐藤(営業)) 9 回削除

### ②DKIMレコードをDNSに登録する

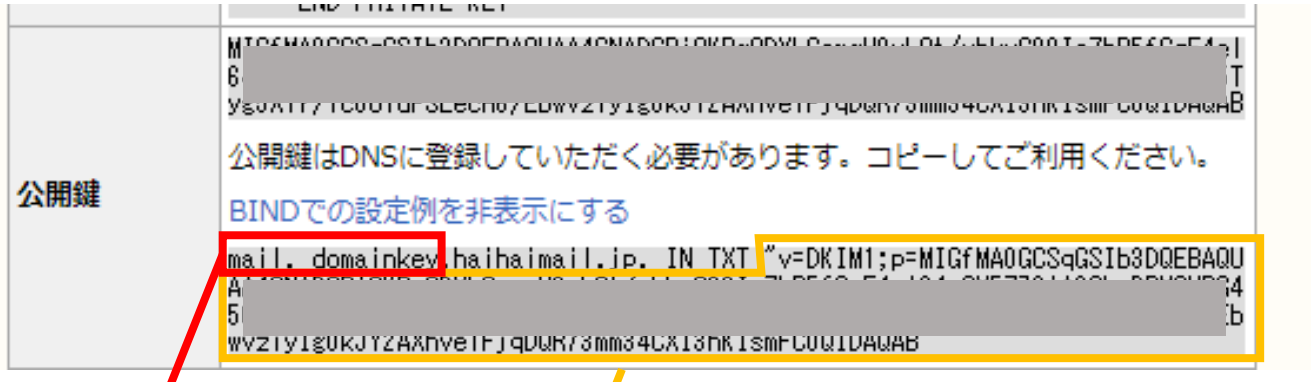

# **DMARCの設定**

# DMARCの設定方法

charcian

SOLUTIONS RESOURCES PRICING PARTNERS ABOUT

Q SIGN UP / LOGIN

DOMAIN AUDIT

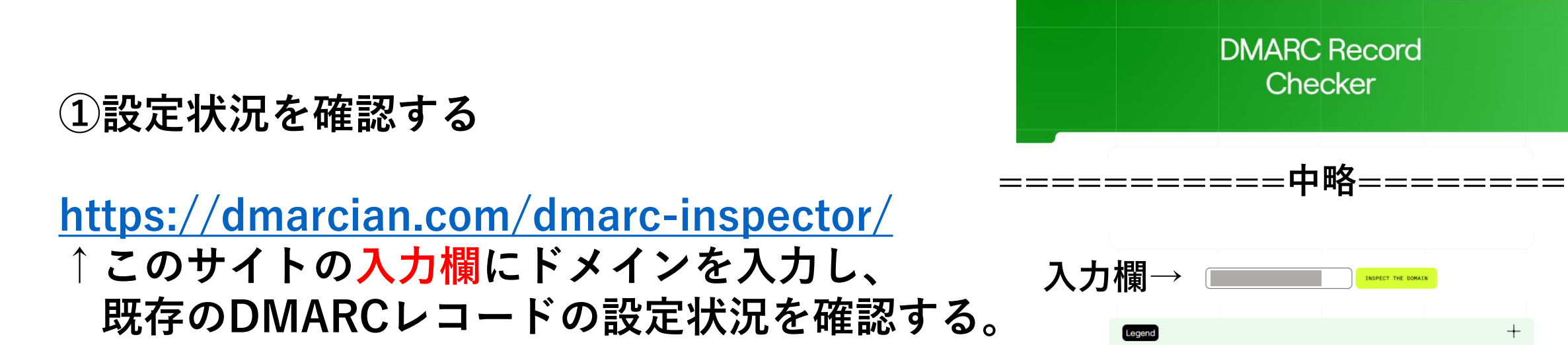

# DMARCの設定方法

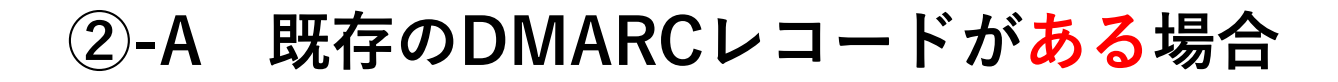

Great Job! You have a valid DMARC record that provides visibility into the entirety of your email program(s) and helps ensure you meet email sending best practices. Though you do have a valid DMARC record, it doesn't look like you have a dmarcian account we were able to find. If you'd like our help with your DMARC project, you can start a free 14-day trial. No credit card required to register.

INSPECT THE DOMAIN

.ip:

GET STARTED

Access/bookmark this inspection at https://dmarcian.com/dmarc-inspector/?domain=haihaimail.jp

ここに設定されている内容が表示されます→

| MARC1 | ; | p=none | ; | rua= |  |  |  |  |  |  |
|-------|---|--------|---|------|--|--|--|--|--|--|
|       |   |        |   |      |  |  |  |  |  |  |

DMARC record policy details and comments:

You have a valid DMARC record that provides visibility into the entirety of your email program(s) and helps ensure you

設定されていれば、作業は終了となります。

# DMARCの設定方法

### ②-B 既存のDMARCレコードが<mark>無い</mark>場合

We were unable to find a DMARC record. As a result, this domain is not protected against abuse and likely does not meet the new Google and Yahoo sender requirements.

INSPECT THE DOMAIN

Add DMARC to disallow unauthorized use of your email domain to protect people from spam, fraud and phishing.

Get started with your DMARC project in just a few minutes with our Free 14 Day Free trial. No credit card required to register.

GET STARTED

Click here to read our "Getting Started with DMARC" guide. Access/bookmark this inspection at https://dmarcian.com/dmarc-inspector/?domain=jupita.biz

### 下記内容に沿って、DNSサーバにレコード追加してください。

ホスト名 :\_dmarc.自社ドメイン ※自社ドメインはFromアドレスのドメインに置き換えてください。 レコードタイプ:TXT 内容 : v=DMARC1; p=none; rua=mailto:指定アドレス; ruf=mailto:指定アドレス2;

※「指定アドレス」「指定アドレス2」は、レポートを受け取る宛先のメールアドレスに置き換えてください。 ※「指定アドレス」「指定アドレス2」は、同じメールアドレスをご設定頂いて問題ございません。

### 詳細情報

今回の設定情報についての背景や詳細は、 下記サポートサイトにまとめております。

ご不明点がございましたら、下記リンクから詳細をご確認ください。

・SPFの設定【重要】 <u>https://support.haihaimail.jp/arrivalimprovement/spfset/</u>

・DKIM署名の設定【重要】 <u>https://support.haihaimail.jp/arrivalimprovement/dkimset/</u>

### ・DMARCの設定

https://support.haihaimail.jp/arrivalimprovement/dmarc-set/